## 配置ISE 3.4調試日誌設定

### 目錄

| <u>簡介</u>     |  |
|---------------|--|
| <u>必要條件</u>   |  |
|               |  |
| <u>採用元件</u>   |  |
| <u>設定</u>     |  |
| <u>組態</u>     |  |
| <u>驗證</u>     |  |
| <u>常見使用案例</u> |  |

## 簡介

本文描述如何配置Cisco Identity Services Engine (ISE)3.4的調試日誌設定以自定義最大檔案大小和檔案計數。

## 必要條件

### 需求

思科建議您瞭解以下主題:

Cisco ISE

### 採用元件

本檔案中的資訊是根據這些軟體和硬體 版本:

• Cisco ISE 版本3.4

本文中的資訊是根據特定實驗室環境內的裝置所建立。文中使用到的所有裝置皆從已清除(預設))的組態來啟動。如果您的網路運作中,請確保您瞭解任何指令可能造成的影響。

## 設定

通常,對於調試和跟蹤等詳細日誌級別的元件,由於資訊的快速生成,日誌檔案旋轉速度往往比預 期快。使用此功能,您可以自訂記錄檔大小和檔案計數,以便在寫入記錄之前,針對特定元件記錄 更多資訊。

### 組態

導航到Operations > Troubleshoot > Debug Wizard > Debug Log Configuration。從「節點清單」選取您要變更其除錯

日誌設定的節點-請注意,任何變更的設定只會影響這個選取的節點。選取您要變更其設定的「元件」,然後按一下Debug Log Settings.

Selection State State Sta

| ≡                        | dentity Services                                                                                   |                  | Operations / Troubleshoot  |                                                                                                    |                                                      |                                                                                                    |                                                                                      | , Q                                                                         | ۵                                                                                                    | 8 10                                                        | Q                                                                                | A   |   |
|--------------------------|----------------------------------------------------------------------------------------------------|------------------|----------------------------|----------------------------------------------------------------------------------------------------|------------------------------------------------------|----------------------------------------------------------------------------------------------------|--------------------------------------------------------------------------------------|-----------------------------------------------------------------------------|----------------------------------------------------------------------------------------------------|-------------------------------------------------------------|----------------------------------------------------------------------------------|-----|---|
| Ц                        | Bookmarks                                                                                          | Diagnostic Tools | Download Logs              | Debug Wizard                                                                                                    |                                                      |                                                                                                    |                                                                                      |                                                                             |                                                                                                    |                                                             |                                                                                  |     |   |
| 記<br>15<br><b>※</b><br>① | Dashboard Debug Profile Configuration Context Visibility Debug Log Configuration Operations Policy |                  | ation Nod<br>on D1<br>Tota | e List > ise-3-4-909-55 mabramsk.li<br>ebug Level Con<br>il Disk Space<br>Current Disk Space Usage - 5068 (20'          | nb<br>figurati                                       | ON 254 C                                                                                                    | 18<br>2%)                                                                            |                                                                             |                                                                                                    |                                                             |                                                                                  |     |   |
| a.                       | Administration<br>Work Centers                                                                     |                  | 0                          | Edit 🔄 Reset to Default Lu<br>Component Name 🔿                                                                          | Log Level                                            | e Log Filter Disable Debug Log                                                                                                    | Settings ()<br>Log file Name                                                         | Log Filter                                                                  | Max File Size (MB)                                                                                                    | File                                                        | Quick Filter<br>Count                                                            | v 1 | 7 |
| (?)                      | Interactive Help                                                                                   |                  |                            | portal-session-manager     portal-web-action     posture     previewportal     profiler     prometheus     provisioning | INFO<br>INFO<br>INFO<br>INFO<br>INFO<br>INFO<br>INFO | Portal Session Manager debug<br>Base Portal debug messages<br>Posture debug messages<br>Preview Portal debug messages<br>profiler debug messages<br>Prometheus Debug Logs<br>Client Provisioning client debug | guest.log<br>guest.log<br>guest.log<br>profiler.log<br>prometheus.log<br>ise-psc.log | Disabled<br>Disabled<br>Disabled<br>Disabled<br>Disabled<br>N/A<br>Disabled | 10 (default)           10 (default)           60 (default)           10 (default)           60 (default)           10 (default)           60 (default)           10 (default)           60 (default) | 30 ()<br>30 ()<br>15 ()<br>30 ()<br>50 ()<br>10 ()<br>15 () | default)<br>default)<br>default)<br>default)<br>default)<br>default)<br>default) |     | • |

除錯日誌組態頁面

根據需要設定Max File Size (MB)和File Count以解決此問題。Max File Size可以設定為1-100 MB的任意範圍。 未強制執行最大File Count限制。

▲ 警告:為了避免記錄檔填滿磁碟,記錄的總磁碟空間使用量不能超過60GB。如果輸入的調試 日誌設定超出此閾值,您將看到警告消息「Disk space usage for logs exceeds 60GB. Please reduce Max File Size/File Count」且無法儲存更改。

# Debug Log Settings

You can configure the maximum file size and the number of files for each debug log component. You can also specify the date/time after which these values must be reset to default.

| 100         |                          |        |      |
|-------------|--------------------------|--------|------|
|             | Default: 60MB            |        |      |
| File Count  |                          |        |      |
| 100         |                          |        |      |
|             | Default: 50              |        |      |
| Specify Dat | e/Time to Reset to Defau | lt     |      |
|             |                          | Cancel | Save |

除錯日誌設定視窗

或者,您也可以指定這些設定恢復預設值的日期和時間。要執行此操作,請選中Specify Date/Time to Reset to Default覈取方塊,並設定重置設定的日期和時間。

▲ 警告:用於此配置的時間是Cisco ISE時鐘。請確保所有節點均與NTP伺服器同步,以避免意外行為。

# **Debug Log Settings**

You can configure the maximum file size and the number of files for each debug log component. You can also specify the date/time after which these values must be reset to default.

| Max File Size (MB) |            |          |          |             |           |             |
|--------------------|------------|----------|----------|-------------|-----------|-------------|
| 100                |            |          |          |             |           |             |
|                    | Defau      | lt: 60M  | IB       |             |           |             |
| File Count         |            |          |          |             |           |             |
| 100                |            |          |          |             |           |             |
|                    | De         | fault: 5 | 50       |             |           |             |
| Specify Date/      | Time to Re | eset to  | Defau    | lt          |           |             |
| A This will overri | de existin | g confi  | iguratio | ons for tho | se partio | cular files |
| 08/07/2024         | iii        | 5        | ~        | 40 🗸        | PM N      |             |
|                    |            | Cancel   |          | Save        |           |             |
|                    |            |          |          |             |           |             |

指定日期/時間組態

點選Save使設定生效。

要將某個元件的「調試日誌設定」重置為預設值,您可以選擇該元件並按一下Reset to Default選項,然 後在彈出窗口中選擇Yes。 🖉 Edit 🛛 🖕 Reset to Default 🛛 Log Filter Enable 🔄 Log Filter Disable 🔹 Debug Log Settings 🛈

| Ŭ |                        |           |                                  |                         |            |                    |              |   |
|---|------------------------|-----------|----------------------------------|-------------------------|------------|--------------------|--------------|---|
|   | Component Name         | Log Level | Description                      | Log file Name           | Log Filter | Max File Size (MB) | File Count   |   |
|   |                        |           |                                  |                         |            |                    |              |   |
| 0 | policy-engine-timelog  | INFO      | Timelog for policy engine        | policy-eval-time.log    | Disabled   | 60 (default)       | 15 (default) | ^ |
| 0 | portal                 | INFO      | Portal (Guest, Hotspot, BYOD, C  | guest.log               | Disabled   | 10 (default)       | 30 (default) |   |
| 0 | portal-session-manager | INFO      | Portal Session Manager debug     | guest.log               | Disabled   | 10 (default)       | 30 (default) |   |
| 0 | portal-web-action      | INFO      | Base Portal debug messages       | guest.log               | Disabled   | 10 (default)       | 30 (default) |   |
| 0 | posture                | INFO      | Posture debug messages           | ise-psc.log             | Disabled   | 60 (default)       | 15 (default) |   |
| 0 | previewportal          | INFO      | Preview Portal debug messages    | guest.log               | Disabled   | 10 (default)       | 30 (default) |   |
| • | profiler               | INFO      | profiler debug messages          | profiler.log            | Disabled   | 100 (custom)       | 100 (custom) |   |
| 0 | prometheus             | INFO      | Prometheus Debug Logs            | prometheus.log          | N/A        | 10 (default)       | 10 (default) |   |
| 0 | provisioning           | INFO      | Client Provisioning client debug | ise-psc.log             | Disabled   | 60 (default)       | 15 (default) | Ĩ |
| 0 | prrt-JNI               | DEBUG     | prrt policy decision request pro | prrt-management.log     | Disabled   | 10 (default)       | 30 (default) |   |
| 0 | pxgrid                 | INFO      | pxGrid messages                  | pxgrid-server.log       | Disabled   | 20 (default)       | 15 (default) |   |
| 0 | pxGrid Cloud           | INFO      | pxGrid Cloud messages            | pxcloud.log, hermes.log | Disabled   | 20 (default)       | 15 (default) | + |

Quick Filter  $\lor$   $\neg$ 

重設為預設設定

## 驗證

在更改Predicted Space Usage for Debug Logs調試日誌設定後,監視在Total Disk Space上佔用的卷,以確保磁碟 不填滿。

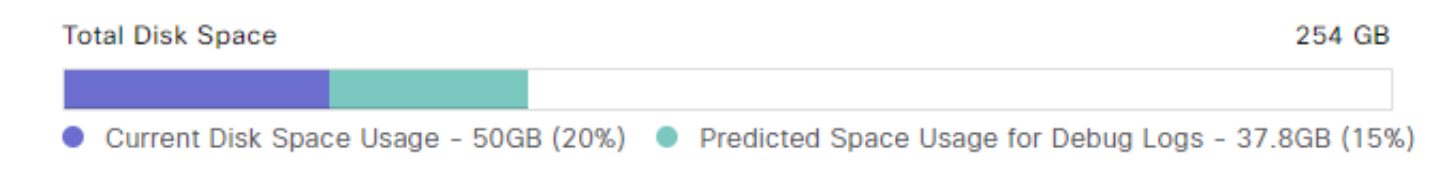

總磁碟空間圖表

確保表的Max File Size (MB)和File Count列反映儲存的更改。

### Debug Level Configuration

| Total Disk | Space<br>Disk Space Usage - 50GB (209 | 6) • Predicted   | 254 G<br>Space Usage for Debug Logs - 37.8GB (1 | 1B<br>5%)           |            |                    |                           |          |
|------------|---------------------------------------|------------------|-------------------------------------------------|---------------------|------------|--------------------|---------------------------|----------|
| 🖉 Edit     | Seset to Default ■ Log                | og Filter Enable | Log Filter Disable Debug Log                    | Settings 🛈          |            |                    | Quick Filter $\checkmark$ | $\nabla$ |
|            | Component Name                        | Log Level        | Description                                     | Log file Name       | Log Filter | Max File Size (MB) | File Count                |          |
|            |                                       |                  |                                                 |                     |            |                    |                           |          |
| 0          | portal-session-manager                | INFO             | Portal Session Manager debug                    | guest.log           | Disabled   | 10 (default)       | 30 (default)              | ^        |
| 0          | portal-web-action                     | INFO             | Base Portal debug messages                      | guest.log           | Disabled   | 10 (default)       | 30 (default)              |          |
| 0          | posture                               | INFO             | Posture debug messages                          | ise-psc.log         | Disabled   | 60 (default)       | 15 (default)              |          |
| 0          | previewportal                         | INFO             | Preview Portal debug messages                   | guest.log           | Disabled   | 10 (default)       | 30 (default)              |          |
| 0          | profiler                              | INFO             | profiler debug messages                         | profiler.log        | Disabled   | 100 (custom)       | 100 (custom)              |          |
| 0          | prometheus                            | INFO             | Prometheus Debug Logs                           | prometheus.log      | N/A        | 10 (default)       | 10 (default)              |          |
| 0          | provisioning                          | INFO             | Client Provisioning client debug                | ise-psc.log         | Disabled   | 60 (default)       | 15 (default)              |          |
| 0          | prrt-JNI                              | INFO             | prrt policy decision request pro                | prrt-management.log | Disabled   | 10 (default)       | 30 (default)              |          |
| 0          | pxgrid                                | INFO             | pxGrid messages                                 | pxgrid-server.log   | Disabled   | 20 (default)       | 15 (default)              |          |

配置後的調試日誌設定

您可以從Cisco ISE的CLI驗證日誌大小。發出show logging application | include collector.log命令。將collector.log替換為要驗證的適當日誌檔案。

#### <#root>

admin#

show logging application | include collector.log

84851938 Oct 15 2024 16:53:59 collector.log

## 常見使用案例

某些元件在選取較詳細的日誌層級時,通常會更頻繁地旋轉。列出部分元件,以及在偵錯與這些元 件相關的問題時,要設定的建議值:

• collector

- Max File Size : 100 MB
- File Count:25
- profiler
  - Max File Size : 100 MB
  - ◎ File Count: 50 (預設)

#### 關於此翻譯

思科已使用電腦和人工技術翻譯本文件,讓全世界的使用者能夠以自己的語言理解支援內容。請注 意,即使是最佳機器翻譯,也不如專業譯者翻譯的內容準確。Cisco Systems, Inc. 對這些翻譯的準 確度概不負責,並建議一律查看原始英文文件(提供連結)。